## UPUTSTVO ZA INSTALACIJU ANTIVIRUSNOG PROGRAMA

Da bi instalirali antivirusni program na klijentskim računarima potrebno je uraditi sledeće:

Potrebno se ulogovati na računar sa sadmin nalogom i deinstalirati sa tog računara prvo LiveUpdate (Symantec Corporation) a nakon toga Symantec AntiVirus (ako ih ima), ili neki drugi antivirusni program koji je instaliran na tom računaru. Uputstvo za deinstalaciju bilo kojeg programa sa računara naći ćete na www.skolskiportal.edu.me.

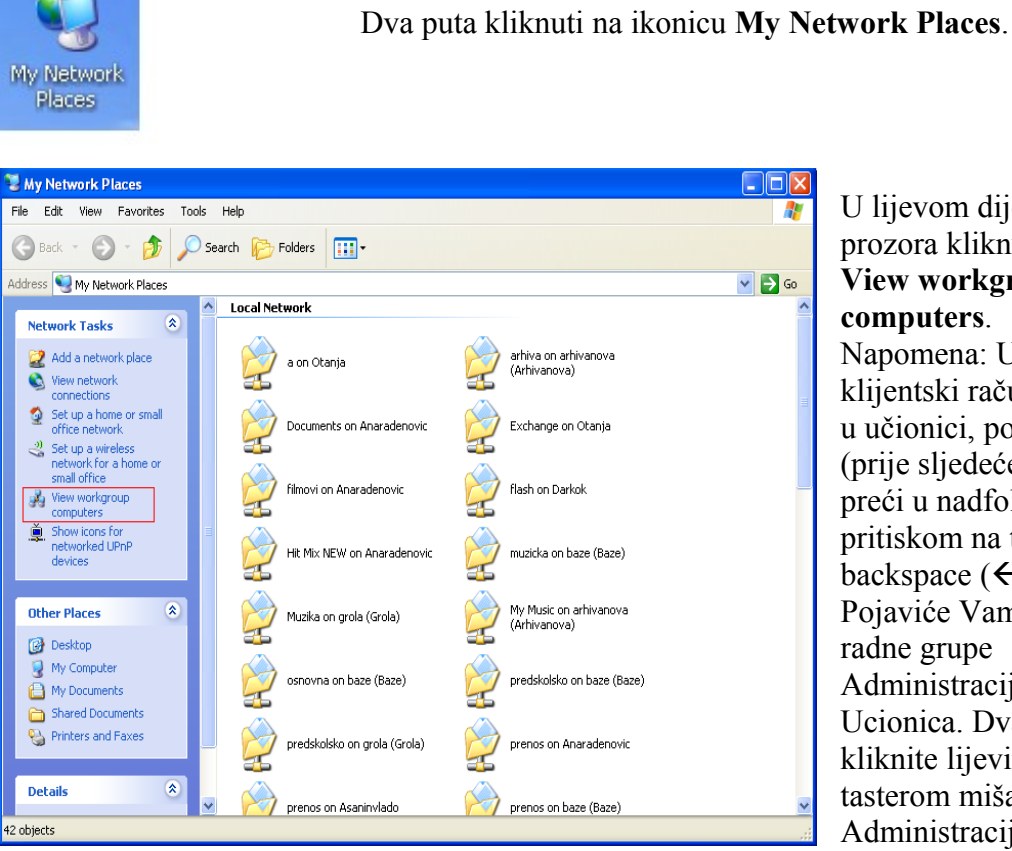

📕 Minoro File Edit View Favorites Tools Help 🔇 Back 🔻 💮 🗹 🏂 🔎 Search 📂 Folders 🏢 🗸 🗸 🄁 Go Address 🛃 Minpro Network Tasks ۲ Anaradenovic arhivanova (Arhivanova) 2 Add a network place View network connections baze (Baze) Set up a home or small office network Set up a wireless network for a home or brankak (Brankakan) Bilianav small office View workgroup computers grola (Grola) Darkok Show icons for networked UPnP Integor vanapetricevic (Ivanapetricevic) ۲ Other Places Microsoft Windows atarinaMilovic (Katarinamilovic) 😼 My Computer My Documents Ljubinka C Shared Documents 실 Printers and Faxes Marina mikica (Mikicaf) \* Details

33 objects

U lijevom dijelu prozora kliknut na View workgroup computers. Napomena: Ukoliko se klijentski računar nalazi u učionici, potrebno je (prije sljedećeg koraka) preći u nadfolder pritiskom na taster backspace  $(\leftarrow)$ . Pojaviće Vam se dvije radne grupe Administracija i Ucionica. Dva puta kliknite lijevim tasterom miša na Administracija.

Dva puta kliknuti na ime računara na kome je instalirana serverska verzija Symantec antivirusnog programa. Uobičajeno je to neki računar iz radne grupe administracija (Zbornica01, Zbornica02, Uprava01,...).

| Connect to avserv    | rer ? 🔀              |
|----------------------|----------------------|
|                      | GP                   |
| Connecting to Avsery | /er                  |
| User name:           | 2                    |
| Password:            |                      |
|                      | Remember my password |
|                      |                      |
|                      | OK Cancel            |

Ukucati User name i Password, koje ćete dobiti od Računarskog centra Ministarstva prosvjete i nauke .

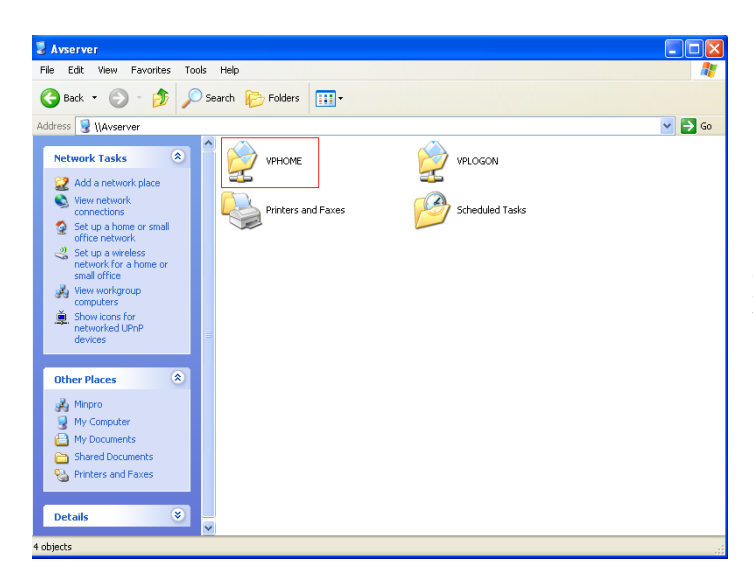

Dva puta kliknuti na folder **VPHOME**.

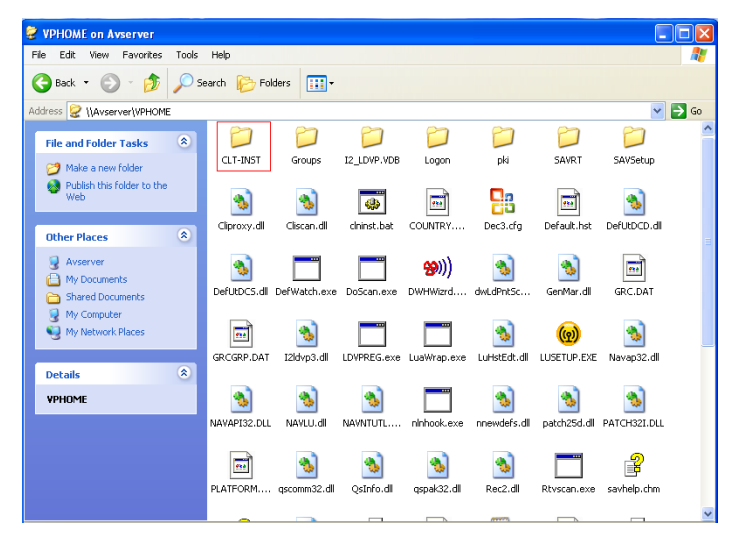

Dva puta kliknuti na folder **CLT-INST.** 

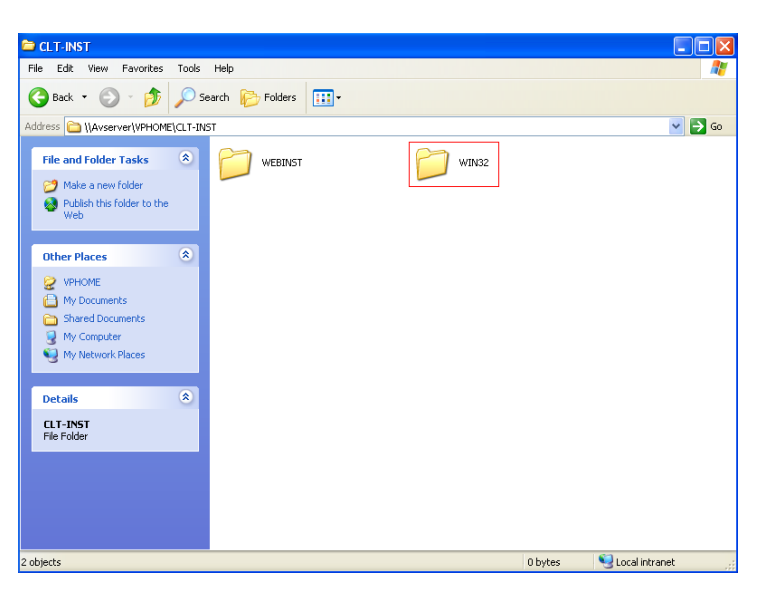

Dva puta kliknuti na folder **WIN32**.

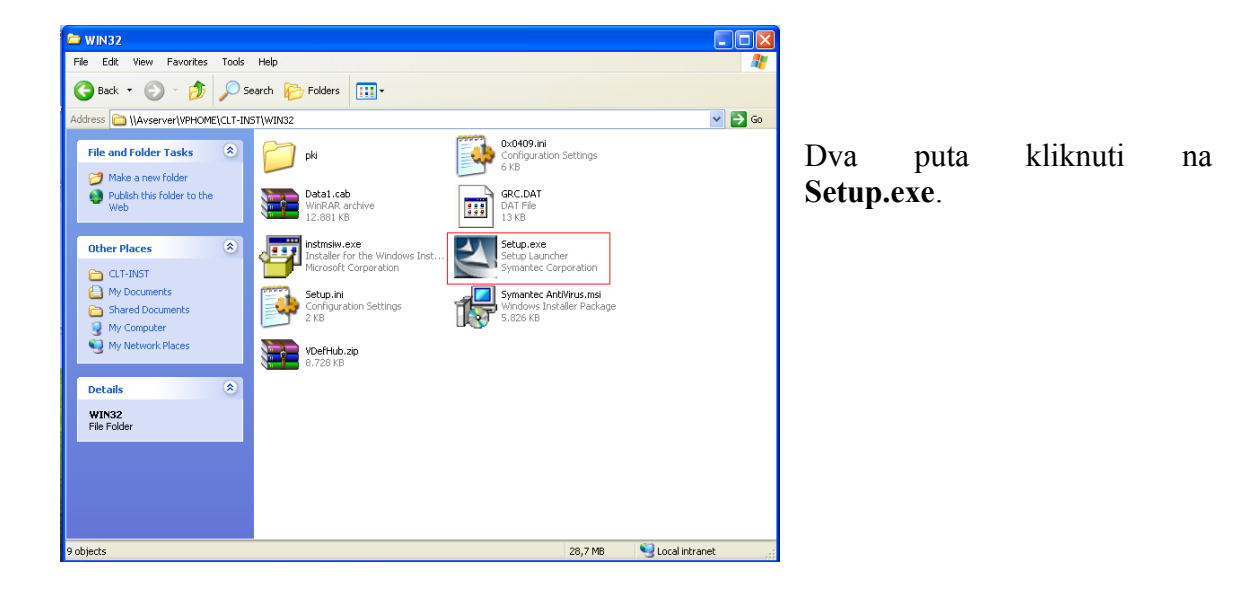

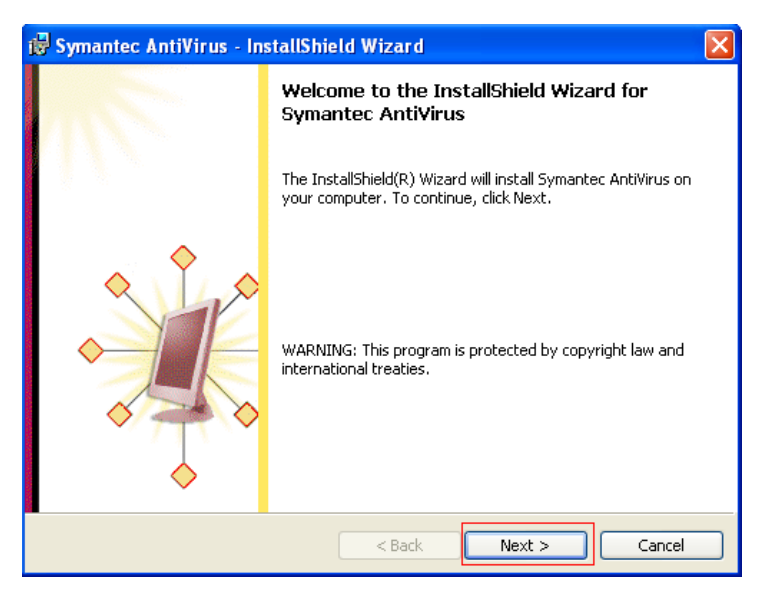

Kliknuti na dugme Next.

| 🖟 Symantec AntiVirus - InstallShield Wizard                                                                                                    | ×  |
|----------------------------------------------------------------------------------------------------|----|
| License Agreement Please read the following license agreement carefully. Symante                                                                                                    | С. |
| SYMANTEC SOFTWARE LICENSE AGREEMENT                                                                                                    | ^  |
| SYMANTEC CORPORATION AND/OR ITS SUBSIDIARIES ("SYMANTEC") IS<br>WILLING TO LICENSE THE SOFTWARE TO YOU AS AN INDIVIDUAL, THE<br>COMPANY, OR THE LEGAL ENTITY THAT WILL BE UTILIZING THE<br>SOFTWARE (REFERENCED BELOW AS "YOU" OR "YOUR") ONLY ON THE<br>CONDITION THAT YOU ACCEPT ALL OF THE TERMS OF THIS LICENSE<br>AGREEMENT. READ THE TERMS AND CONDITIONS OF THIS LICENSE<br>AGREEMENT CAREFULLY BEFORE USING THE SOFTWARE. THIS IS A LEGAL<br>AND ENFORCEABLE CONTRACT BETWEEN YOU AND THE LICENSOR. BY | ×  |
| <ul> <li>I accept the terms in the license agreement</li> <li>I do not accept the terms in the license agreement</li> </ul>                                                                                                    |    |
| InstaliShield Cancel                                                                                                    |    |

Klinuti na I accept the terms in the license agreemnt pa na dugme Next.

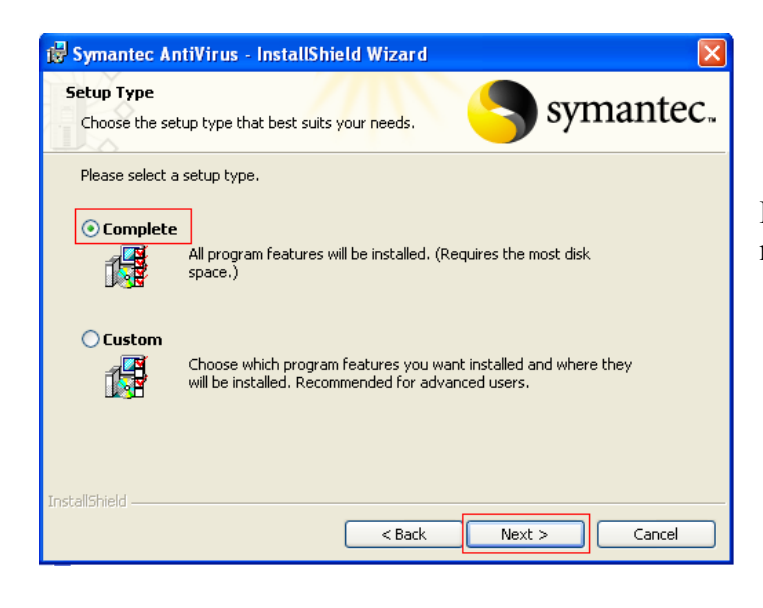

Kliknuti na **Complete** pa na dugme **Next**.

| Symantec AntiVirus - InstallShi                                        | eld Wizard                                          | Ľ       |
|------------------------------------------------------------------------|-----------------------------------------------------|---------|
| Ready to Install the Program The wizard is ready to begin installation | , Symai                                             | ntec    |
| Click Install to begin the installation.                               |                                                     |         |
| If you want to review or change any ol<br>exit the wizard.             | f your installation settings, click Back. Click Car | ncel to |
| stallShield                                                            |                                                     |         |

Kliknuti na Install.

| 🖟 Symantec AntiVirus - In | stallShield Wizard                                                                                          |      |
|---------------------------|----------------------------------------------------------------------------------------------------|------|
|                           | InstallShield Wizard Completed                                                                              |      |
| 1                         | The InstallShield Wizard has successfully installed Symantec<br>AntiVirus. Click Finish to exit the wizard. | Klil |
|                           |                                                                                                    |      |
|                           | < Back Finish Cancel                                                                                        |      |

Kliknuti na **Finish**.

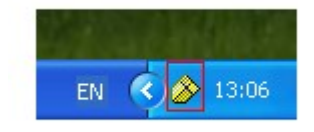

Kada se završi instalacija, pojavit će se u desnom donjem uglu ikonica kao na slici.

| 🎒 Symantec AntiVirus                                                                                                    |                                                                                                    |
|----------------------------------------------------------------------------------------------------|----------------------------------------------------------------------------------------------------|
| File Edit View Scan Configure Histories<br>Symantee Antifrus<br>Scan a Floppy Disk<br>Custom Scan<br>Quick Scan<br>Full Scan<br>Full Scan<br>Scan defined Scans<br>Custories<br>Scheduled Scans<br>Custor Scan<br>Scheduled Scans<br>Custor Scan<br>Custor Scan<br>Custor S | s Help Symantec AntiVirus Symantec AntiVirus can help keep your computer protected from computer viruses. Select an item to the left to protected an item to the left to protected an item to protected an item to protected an item to pro |

U polju **Verision** provjeriti da li je neki noviji datum upisan. Ako jeste sve je onda završeno.